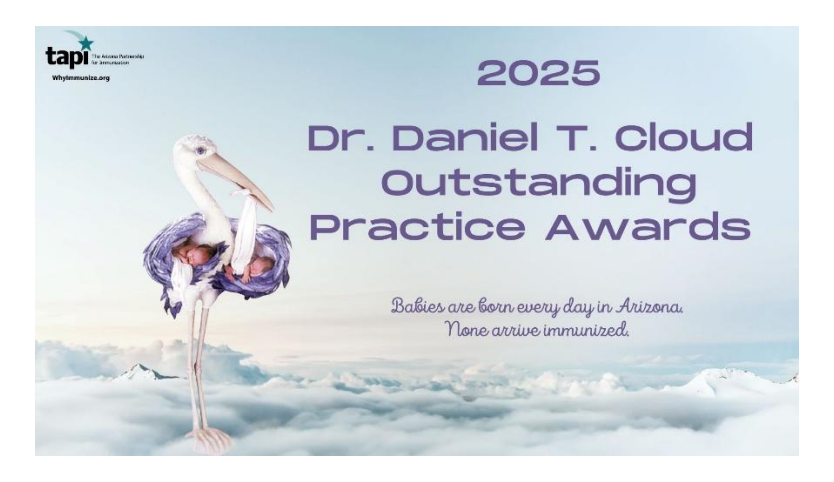

### CLOUD AWARDS HOW TO CLEAN UP YOUR DATA TO IMPROVE YOUR RATES

### Focus on patients who appear on the "Reminder Recall" list.

- If a dose has already been given, enter it into the patient's record in ASIIS.
  - Remember, only doses given by **another** provider should be added as "historical".
  - Doses **you** administer at your practice must be accounted for in ASIIS.

### Recall patients who are missing doses to immunize them.

- Enter their immunization dates directly into ASIIS as soon as possible.
- Need reminder/recall postcards? Call TAPI at 602-288-7568 to request some.

**Inactivate patients** who have moved away or gone to another practice so no longer appear as your patients in ASIIS.

- ONLY inactivate patients for the reasons listed above.
- DO NOT inactivate **current** patients who are not up to date to temporarily raise your rates. This practice is not considered to be in line with the spirit of the Cloud Awards.

#### **NEED ASSISTANCE?**

- **Need Assistance with YOUR DATA in ASIIS?** Get help using ASIIS if you have questions about proper recording of immunizations or recall procedures.
  - **If you do not have an ASIIS log in and password,** please call ADHS-ASIIS at 602-364-3899 or 1-877-491-5741 to request help getting signed up to use ASIIS.
  - **If you have questions about entering immunization dates directly into ASIIS**, call the ASIIS staff at 602-364-3899 or 1-877-491-5741.
- Need Assistance RUNNING ASSESSMENTS or have GENERAL QUESTIONS about Cloud Awards? Call TAPI at 602-288-7568 or email awards@tapi.org if you would like help running assessments.

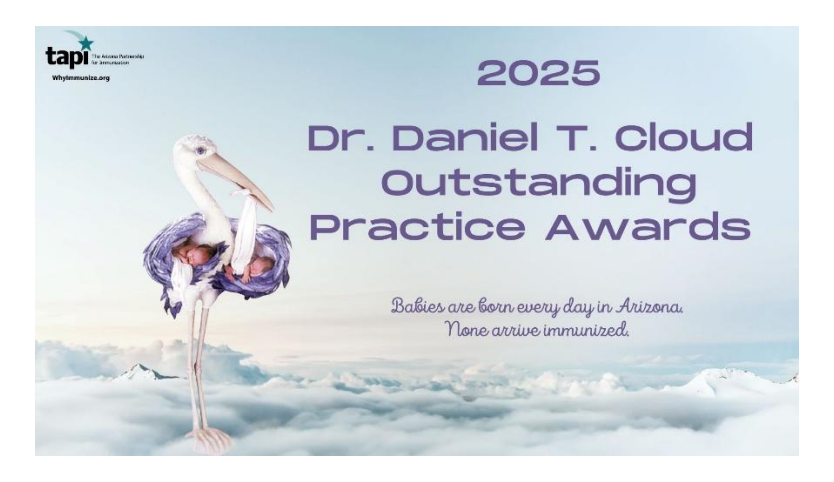

### CLOUD AWARDS HOW TO CLEAN UP YOUR DATA TO IMPROVE YOUR RATES

### Focus on patients who appear on the "Reminder Recall" list.

- If a dose has already been given, enter it into the patient's record in ASIIS.
  - Remember, only doses given by **another** provider should be added as "historical".
  - Doses **you** administer at your practice must be accounted for in ASIIS.

### Recall patients who are missing doses to immunize them.

- Enter their immunization dates directly into ASIIS as soon as possible.
- Need reminder/recall postcards? Call TAPI at 602-288-7568 to request some.

**Inactivate patients** who have moved away or gone to another practice so no longer appear as your patients in ASIIS.

- ONLY inactivate patients for the reasons listed above.
- DO NOT inactivate **current** patients who are not up to date to temporarily raise your rates. This practice is not considered to be in line with the spirit of the Cloud Awards.

#### **NEED ASSISTANCE?**

- **Need Assistance with YOUR DATA in ASIIS?** Get help using ASIIS if you have questions about proper recording of immunizations or recall procedures.
  - **If you do not have an ASIIS log in and password,** please call ADHS-ASIIS at 602-364-3899 or 1-877-491-5741 to request help getting signed up to use ASIIS.
  - **If you have questions about entering immunization dates directly into ASIIS**, call the ASIIS staff at 602-364-3899 or 1-877-491-5741.
- Need Assistance RUNNING ASSESSMENTS or have GENERAL QUESTIONS about Cloud Awards? Call TAPI at 602-288-7568 or email awards@tapi.org if you would like help running assessments.

# **ASIIS Reminder/Recall Report**

Select the **Reminder/Recall** drop-down from the left-hand menu in ASIIS, then click **Reminder/Recall** to navigate to the **Reminder/Recall** page

| Organization       |                                                                                                    |
|--------------------|----------------------------------------------------------------------------------------------------|
| Facilities         |                                                                                                    |
| Physicians &       |                                                                                                    |
| Vaccinators        | How do you want to run this Reminder/Recall?                                                                                |
| Inventory          |                                                                                                    |
| Management         | For all patients you own                                                                                                    |
| Registration Forms | <ul> <li>For all patients you have seen at your facility</li> <li>Include Inactive Patients (Excluding deceased)</li> </ul> |
| Reports            | Due Date Timeframe: Due Now -                                                                                               |
| Settings           | State Level Status:                                                                                                    |
| Reminder/Recall    | County Level Status: Select                                                                                                 |
| Reminder/Recall    | County / Parish:                                                                                                    |
| Run Templates      |                                                                                                    |
| Create Templates   |                                                                                                    |
| Manage Cohort      |                                                                                                    |
| DTT                | Who do you want to Contact?                                                                                                 |
| Scheduled Reports  |                                                                                                    |
| Job Queue          | Patient Location: 0000_ADHS INTERNAL US×  Facility                                                                          |
| Change Password    | Facility Group                                                                                                    |
| Administration     | Patient Age Range >= # of Select v < # of Select v                                                                          |
| Answers            | Patient Gender Limit To                                                                                                    |
|                    | Exclude patients who were sent a notification in the last:                                                                  |
|                    | # of • Days O Weeks O Months O Years                                                                                        |
|                    |                                                                                                    |
|                    | Advanced                                                                                                    |
|                    |                                                                                                    |
|                    | Which vaccines would you like to include?                                                                                   |
|                    | Select a series                                                                                                    |
|                    |                                                                                                    |
|                    |                                                                                                    |
|                    |                                                                                                    |
|                    |                                                                                                    |
|                    |                                                                                                    |
|                    | I only want to see my patients who are:                                                                                     |
|                    | One does away                                                                                                    |
|                    |                                                                                                    |
|                    |                                                                                                    |
|                    | Clear Schedule Generate Patient List                                                                                        |

# How do you want to run this Reminder/Recall?

| Reports                                                                                                    | Use Templates 🔪 See Patient Groups 🔪                                               |                                                                                       |
|----------------------------------------------------------------------------------------------------|------------------------------------------------------------------------------------|---------------------------------------------------------------------------------------|
| Reminder/Recall                                                                                                    | 1 2 3                                                                              | Due Now                                                                               |
| How do you                                                                                                    | u want to run this Reminder/Recall?                                                | Custom                                                                                |
| <ul> <li>For all patients you ov</li> <li>For all patients you ha</li> <li>Include Inactive Patie</li> <li>Due Date Timeframe:</li> </ul> | vn<br>vve seen at your facility<br>nts (Excluding deceased)<br>Due Now             | 3 Months or More Past Due<br>2 Months or More Past Due<br>1 Month or More Past Due    |
| State Level Status:<br>County Level Status:<br>County / Parish:                                                                           | Select All active All active with inactive Organizational Level Status All unknown | Due Now<br>Due In 1 Month or Less<br>Due In 2 Month or Less<br>Due In 3 Month or Less |

- Defaults to "For All Patients You Own"
- Due Date Timeframe: defaults to "Due Now"
- By State and County levels the Reminder/Recall can be run for patients that are: All active, All active with inactive Organizational Level Status, All unknown

Under "Due Date Timeframe" you decide which selections best fit your needs for the report you are trying to create. For instance, you can select "due now" or maybe you want to only select patients that are coming due in the next 2 months.

## Who do you want to contact?

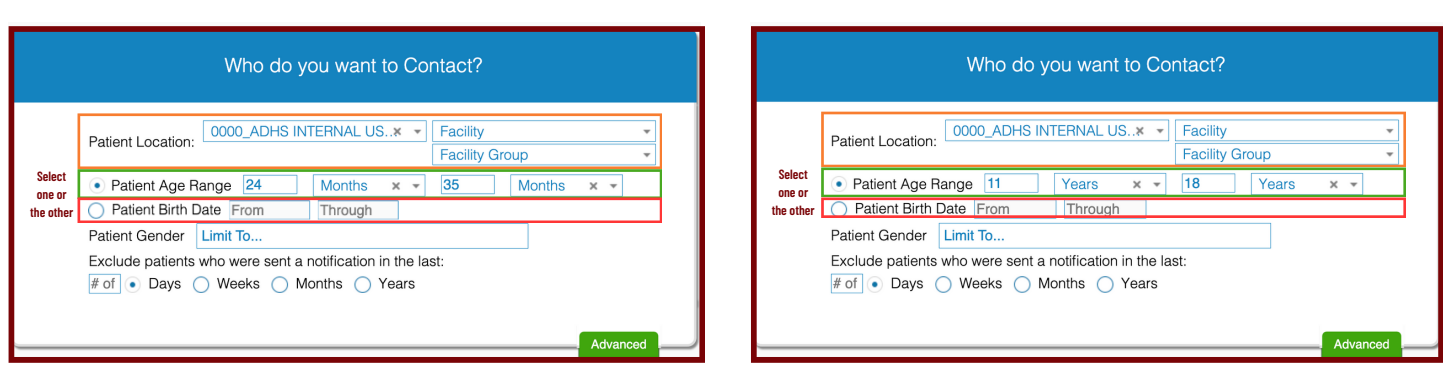

- Patient Location: Your name or clinic site/facility
- Select either : Patient Age Range or Patient Birth Date
  - Patient Age Range: For example, 24 months 35 months or 11 years 18 years
    - IQIP assesses 24 mos. 35 mos. & 13 years of age, but you may want to expand your focus
- Patient DOB: mm/dd/yyyy mm/dd/yyyy
  - You can use this tool for calculating patient ages based on birth dates

Focus on one age group at a time. Example: select patients at age 11 and recall Tdap, MCV, and HPV, or select patients 4 years of age for their kindergarten shots.

## Which vaccines would you like to include?

| 4.5.1.5.5.1.4 * •                                                                                                    | 2214                            |  |
|----------------------------------------------------------------------------------------------------|---------------------------------|--|
| Vaccine Group N                                                                                                    | umber of doses in this series   |  |
| DTaP/DT/Td<br>HIB<br>POLIO<br>HEP-B 3 DOSE<br>MMR<br>VARICELLA<br>PNEUMO (PCV)                                                                        | 4<br>3<br>3<br>3<br>1<br>1<br>4 |  |
| <ul> <li>Lonly want to see my patients.</li> <li>✓ Due for all selected vaccin</li> <li>One dose away</li> <li>One visit to complete the s</li> </ul> | who are:<br>es                  |  |

- Select series for your report: For example -4:3:1:3:3:1:4 (Toddler series); 1Tdap, 1 MCV, UTD HPV (Adolescent series)
- Select "Due for all selected vaccines"
- Click Generate Patient List

You decide which antigen(s) you would like to select for your report. For instance, if there was a measles outbreak, you can select custom - MMR to see which patients have received their MMR vaccine(s).

## **Creating a Customized Report**

### . . . . .

| Which vaccines would you like to include?                                            |          |
|--------------------------------------------------------------------------------------|----------|
| CUSTOM × • • • • • • • • • • • • • • • • • •                                         |          |
| Due for all selected vaccines     One dose away     One visit to complete the series |          |
| Clear 🛗 Schedule 🗪 Generate Patie                                                    | ent List |

- Select "Custom"
- Check box to select vaccine(s)
- Enter dose number for select vaccine(s)
- Select "Due for all selected vaccines"
- Generate Patient List

# **Meningococcal B Customized Report**

| Patient Age Range 16 Years × - 18                                                                                                    | Yea            | ars × –                                                                                                    | ]                                                                                                    |                                                                                                    |
|----------------------------------------------------------------------------------------------------|----------------|----------------------------------------------------------------------------------------------------|----------------------------------------------------------------------------------------------------|----------------------------------------------------------------------------------------------------|
| CUSTOM       Image: Custom         Check the box to select vaccine(s):       Enter a dose number (optional):         DTaP/DT/Td       Image: Custom         DTaP/DT/Td       Image: Custom         POLIO       POLIO         HB*       POLIO         POLIO       HB*         POLIO       HE*A 3 DOSE         MMR       Image: Custom         HE*PA 3 DOSE       Image: Custom         MENINGOCCCCAL       HE*A         HE*PA 2 DOSE       RoTAVIRUS         HE*NAGCOCCCAL       HE*A         HE*D 2 DOSE       RoTAVIRUS         HE*NINGOCCCCAL       HE*A         B, RECOMBINANT       Image: Custom         MENINGOCCCCAL       HE*A         B, RECOMBINANT       Image: Custom         MENINGOCCCCAL       HE*A         B, RECOMBINANT       Image: Custom         MENINGOCCCCAL       HE*A         B, RECOMBINANT       Image: Custom         MENINGOCCCCAL       Image: Custom         B, RECOMBINANT       Image: Custom         DENGUE       Image: Custom         Onto want to see mv patients who are:       Image: Custom         One dose away       Image: Custom         One visit to complete th |                | <ul> <li>*Cl<br/>yea</li> <li>Se</li> <li>Me</li> <li>Lea</li> <li>bla</li> <li>Se</li> <li>Se</li> <li>Ge</li> </ul> | hange ag<br>ars to 18<br>lect "Cus<br>lect type<br>eningoco<br>ave dose<br>ank<br>lect "Due<br>lected va<br>nerate P | ge range 16<br>years,<br>tom"<br>e of<br>ccal B<br>e number<br>e for all<br>accines"<br>Patient List |
| Clear Echedule Generat                                                                                                    | e Patient List |                                                                                                    |                                                                                                    |                                                                                                    |
| VIEW<br>VIEW<br>VIEW<br>Meningococcal B, Omv<br>Bexsero ® (10pk)<br>SKB<br>10 pack - SYRINGES<br>NDC: 46028-0114-01                                                                                                    | 54321          | 01/12/23                                                                                                    | VFC                                                                                                    | Happy Tests                                                                                          |
| Meningococcal B, Recombinant                                                                                                    |                |                                                                                                    |                                                                                                    |                                                                                                    |

Not sure which Meningococcal B to select? Check your reconciliation page in VOMS 2.0 to determine which type of Meningococcal B your clinic is administering.

12345

05/14/2023

VFC

Happy Tests

VIEW

PFR

10 pack - SYRINGES NDC: 00005-0100-10

# **Meningococcal B Recall Report & Patient Record**

|                                                                                                    | Patient Recall Group Listing by Ownership            |             |           |            |               |                          |              |                        |  |  |  |
|----------------------------------------------------------------------------------------------------|------------------------------------------------------|-------------|-----------|------------|---------------|--------------------------|--------------|------------------------|--|--|--|
| Report Criteria                                                                                                    | ı                                                    |             |           |            |               |                          | Report Date: | January 23, 2023       |  |  |  |
| Organization:     Facility: All       Recall Date:     through       Birth Date Range:     through       Physician: All       Include Inactive Patients:     No       Program:     All       State:     All       High Risk Category:     All       Deferred Vaccinations Only:     No       Deferred Vaccinations Only:     No       Vacc. Groups:     MENINGOCOCCCAL B, RECOMBINANT, MENINGOCOCCAL B, OMV |                                                      |             |           |            |               |                          |              |                        |  |  |  |
| Total Patients                                                                                                    | Selected: 1                                          |             |           |            |               |                          |              |                        |  |  |  |
| Patient ID                                                                                                    | First Name                                           | Middle Name | Last Name | Birthday   | Guardian F.N. | Phone Number             | Chart Nu     | ımber                  |  |  |  |
|                                                                                                    | Vaccine                                              | Group Name  |           | Dose Numbe | r Rec         | ommended Date            | Mini         | mum Date               |  |  |  |
|                                                                                                    | MENINGOCOCCAL B, RECOMBINANT<br>MENINGOCOCCAL B, OMV |             |           | 1<br>1     |               | 05/05/2021<br>05/05/2021 | 05<br>05     | 5/05/2015<br>5/05/2015 |  |  |  |

Remember: Meningococcal B vaccine is considered a "permissive" vaccine by the CDC. This means that providers should decide on an individual basis whether or not this vaccine is right for a particular patient. Patients who need ANY dose of Meningococcal B, including the first dose, will be on the recall list.

\*Meningococcal B is different from the quadrivalent MenACWY vaccine (MCV4). MenACWY is recommended for all adolescents.

## What patients do you want to add to your recall group?

| Rem                                                    | inder/Re          | ecall         |         |                 | 1                            | 2               | 3                       |  |  |  |  |
|--------------------------------------------------------|-------------------|---------------|---------|-----------------|------------------------------|-----------------|-------------------------|--|--|--|--|
| What patients do you want to add to your recall group? |                   |               |         |                 |                              |                 |                         |  |  |  |  |
| Remove                                                 | e Patients who c  | lon't have an | availal | ole             |                              |                 |                         |  |  |  |  |
| Nam                                                    | ne Phone          | Address       | Emai    | 1               |                              |                 |                         |  |  |  |  |
| D                                                      | - Detiente wheele |               |         |                 |                              |                 |                         |  |  |  |  |
| Hemove                                                 | e Patients who h  | lave received | more    | than Sei        | ect of notifications         | ·               |                         |  |  |  |  |
|                                                        | Last              | First         | Age     | Vaccines<br>Due | Available Contact<br>Methods | R/R<br>Attempts | Reason for Inactivation |  |  |  |  |
|                                                        | <b>A</b>          | ÷             | ¢       | ¢               |                              | ¢               |                         |  |  |  |  |
| <b>×</b>                                               | Patient 1         |               | 12      | 2               |                              | 0               | ✓ Select                |  |  |  |  |
|                                                        | Patient 2         |               | 12      | 2               |                              | 0               | Deceased                |  |  |  |  |
|                                                        | Patient 4         |               | 17      | 2               |                              | 0               | Select                  |  |  |  |  |
|                                                        | i diferit i       |               |         | Showing         | 1 to 4 of 4 ontrice          | Ű               | PreviousNext            |  |  |  |  |
|                                                        |                   |               |         |                 |                              |                 |                         |  |  |  |  |
|                                                        |                   |               |         |                 |                              |                 |                         |  |  |  |  |
|                                                        |                   |               |         |                 |                              |                 |                         |  |  |  |  |
| L                                                      |                   |               |         |                 |                              |                 |                         |  |  |  |  |
|                                                        |                   |               |         |                 |                              |                 |                         |  |  |  |  |
|                                                        |                   |               |         |                 |                              | Expor           | rt Patient List Vubmit  |  |  |  |  |

- Remove patients (if needed)
- Patient Demographics
- Patient address, phone, cell, or email info in ASIIS
- "Inactivate" multiple patients no longer at your clinic/practice.
- Press "Export Patient List" to export as an Excel spreadsheet
- Press "Submit" to Create the Report

- There are only two selections to choose for inactivation. <u>ONLY</u> inactivate patients if they have moved or are no Ionger receiving services at your practice/clinic. What do you want to do with your selected recall group?

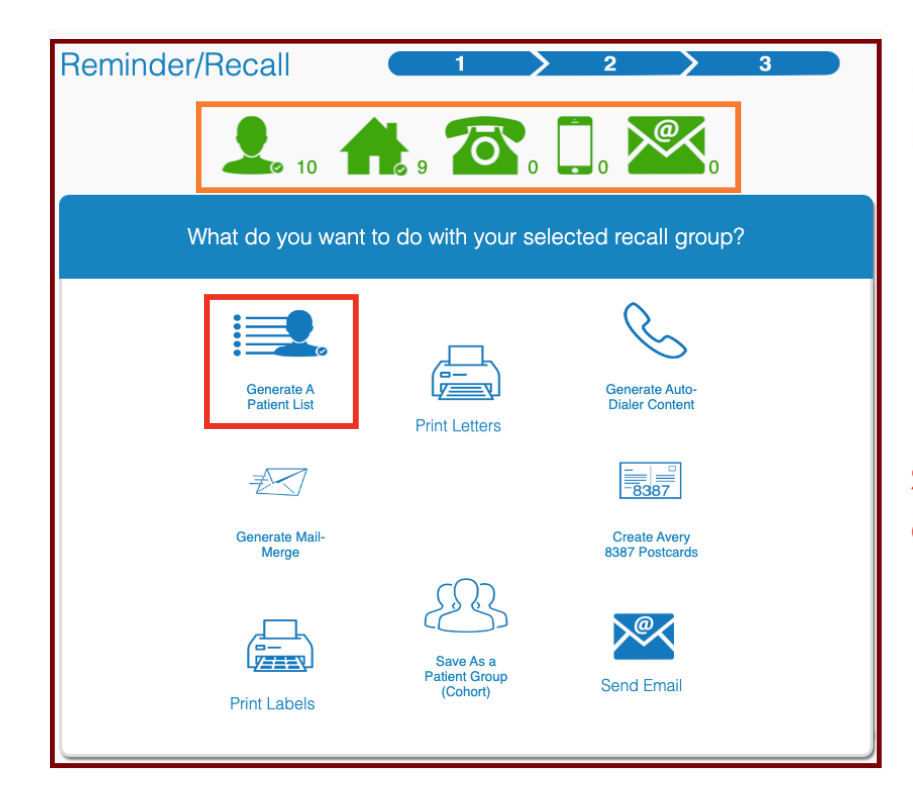

Numbered icons indicate number of patients in ASIIS:

- In your recall group
- with an address
- with any phone number
- with a cell number
- with an email address

Select "Generate A Patient List" to create your Recall Report

### **Generate Patient List**

**Create a List of Patients Not Up-to-Date in ASIIS** 

• • • • •

| Reminder/Recall                                                                                                    | $\otimes$ |
|----------------------------------------------------------------------------------------------------|-----------|
| Instructions                                                                                                    |           |
| <b>Notes:</b><br>Selecting to generate a patient list will display the reminder recall criteria, total patients from the generated final patient list, and list of vaccines due for each patient.<br>Click <i>Run</i> to generate the patient recall list. |           |
| Make this count towards number of recall attempts                                                                                                    | Run       |

- Instructions window message appears
- Click on "Run" to generate your patient recall list

, Keep in mind by selecting specific criteria, you are able to control the number of recall attempts on a patient,

# **Toddler Reminder Recall Report**

#### Patient Recall Group Listing by Ownership

| Drganization (IR<br>Recall Date:<br>Birth Date Range<br>nclude Inactive<br>State: All<br>High Risk Categ<br>Deferred Vaccin<br>Vacc. Families: | MS):<br>e: through<br>Patients: No<br>ory: All<br>ations Only: No<br>DTaP/DT/Td, HEP-B 3 DOSE | E, HIB, MMR, PNEUMO (PC) | /), Polio, Varicella                         | Facility:<br>Health P<br>Physicia<br>Program<br>County/f<br>Zip Code<br>District/f | lan: All<br>n: All<br>: All<br>Parish: All<br>: All<br>Region Number: All                 | report bate. January 25,                                                             |
|----------------------------------------------------------------------------------------------------|-----------------------------------------------------------------------------------------------|--------------------------|----------------------------------------------|------------------------------------------------------------------------------------|-------------------------------------------------------------------------------------------|--------------------------------------------------------------------------------------|
| Iotal Patients Se                                                                                                    |                                                                                               |                          |                                              |                                                                                    |                                                                                           |                                                                                      |
| Patient ID                                                                                                    | First Name                                                                                    | Middle Name              | Last Name                                    | Birthday                                                                           | Guardian F.N.                                                                             | Chart Number                                                                         |
| Patient ID                                                                                                    | First Name Vaccine Family Name                                                                | Middle Name              | Last Name<br>Dose Number                     | Birthday                                                                           | Guardian F.N.<br>Recommended Date                                                         | Chart Number<br>Minimum Date                                                         |
| atient ID                                                                                                    | First Name Vaccine Family Name HIB                                                            | Middle Name              | Last Name<br>Dose Number<br>3                | Birthday                                                                           | Guardian F.N.<br>Recommended Date                                                         | Chart Number<br>Minimum Date<br>11/29/2016                                           |
| atient ID                                                                                                    | First Name Vaccine Family Name HIB MMR                                                        | Middle Name              | Last Name<br>Dose Number<br>3<br>1           | Birthday                                                                           | Guardian F.N.<br>Recommended Date<br>11/29/2016<br>11/29/2016                             | Minimum Date           11/29/2016           11/29/2016                               |
| atient ID                                                                                                    | First Name Vaccine Family Name HIB MMR VARICELLA                                              | Middle Name              | Last Name<br>Dose Number<br>3<br>1<br>1      | Birthday                                                                           | Guardian F.N.<br>Recommended Date<br>11/29/2016<br>11/29/2016<br>11/29/2016               | Chart Number<br>Minimum Date<br>11/29/2016<br>11/29/2016<br>11/29/2016               |
| atient ID                                                                                                    | First Name Vaccine Family Name HIB MMR VARICELLA PNEUMO (PCV)                                 | Middle Name              | Last Name<br>Dose Number<br>3<br>1<br>1<br>4 | Birthday                                                                           | Guardian F.N.<br>Recommended Date<br>11/29/2016<br>11/29/2016<br>11/29/2016<br>11/29/2016 | Chart Number<br>Minimum Date<br>11/29/2016<br>11/29/2016<br>11/29/2016<br>11/29/2016 |

- Vaccines series
- Patients in recall group
- Patient demographics
- Missing vaccine(s), dose, recommended & minimum dates vaccine is/was due in ASIIS

### **Adolescent Reminder Recall report**

. . . . .

|                                                                                                    | Patient Recall Group Listing by Ownership                                                                                                    |             |             |                        |                                        |              |                                        |               |  |  |  |
|----------------------------------------------------------------------------------------------------|----------------------------------------------------------------------------------------------------|-------------|-------------|------------------------|----------------------------------------|--------------|----------------------------------------|---------------|--|--|--|
| Report Criteria                                                                                                    |                                                                                                    |             |             |                        |                                        |              | Report Date: Ja                        | nuary 23, 202 |  |  |  |
| Organization: 001<br>Recall Date:<br>Birth Date Range:<br>Include Inactive P<br>State: All<br>High Risk Categor<br>Deferred Vaccinat<br>Vacc. Groups: ME | janization: 0000 ADHS INTERNAL USE Facility: All<br>sall Date: through Health Plan: All<br>th Date Range: through Physician: All<br>uide Inactive Patients: No Program: All<br>te: All County/Parish: All<br>h Risk Category: All Zip Code: All<br><u>'erred Vaccinations Only: No</u> District/Region Number: All<br>te: All |             |             |                        |                                        |              |                                        |               |  |  |  |
| Total Patients Sele                                                                                                    | cted: 9                                                                                                    |             |             |                        |                                        |              |                                        |               |  |  |  |
| Patient ID                                                                                                    | First Name                                                                                                    | Middle Name | Last Name   | Birthday               | Guardian F.N.                          | Phone Number | Chart Number                           | 1             |  |  |  |
|                                                                                                    | Vaccine Group Name                                                                                                    |             | Dose Number |                        | ate                                    | Minimum Date |                                        |               |  |  |  |
|                                                                                                    | Tdap<br>MENINGOCOCCAL<br>HPV                                                                                                    |             | 1<br>1<br>1 |                        | 01/07/2018<br>01/07/2022<br>01/07/2022 |              | 01/07/2018<br>01/07/2022<br>01/07/2020 |               |  |  |  |
| Patient ID                                                                                                    | First Name                                                                                                    | Middle Name | Last Name   | Birthday<br>09/12/2013 | Guardian F.N.                          | Phone Number | Chart Number                           |               |  |  |  |
|                                                                                                    | Vaccine Group Name                                                                                                    |             | Dose Number |                        | Recommended D                          | ate          | Minimum Date                           |               |  |  |  |
|                                                                                                    | Tdap                                                                                                    |             | 2           |                        | 09/12/2020                             |              | 09/12/2020                             |               |  |  |  |
| Patient ID                                                                                                    | First Name                                                                                                    | Middle Name | Last Name   | Birthday<br>01/01/2011 | Guardian F.N.                          | Phone Number | Chart Number                           |               |  |  |  |
|                                                                                                    | Vaccine Group Name                                                                                                    |             | Dose Number |                        | Recommended Da                         | te           | Minimum Date                           |               |  |  |  |
|                                                                                                    | Tdap                                                                                                    |             | В           |                        | 09/12/2020                             |              | 09/12/2020                             |               |  |  |  |
|                                                                                                    |                                                                                                    |             |             |                        |                                        |              |                                        |               |  |  |  |

- Vaccines series
- Patients in recall group
- Patient demographics
- Missing vaccine(s), dose, recommended & minimum dates vaccine due in ASIIS
- Recall Report also includes MCV #2 and Tdap #B (booster)

# How to Inactivate Patients in ASIIS

# Note: Only inactivate patients that are no longer receiving services in your practice. Inactivating patients helps to raise immunization coverage rates, and keeps ASIIS information current and up-to-date.

Step 1: Navigate to ASIIS <u>https://asiis.azdhs.gov/</u> & Log in.

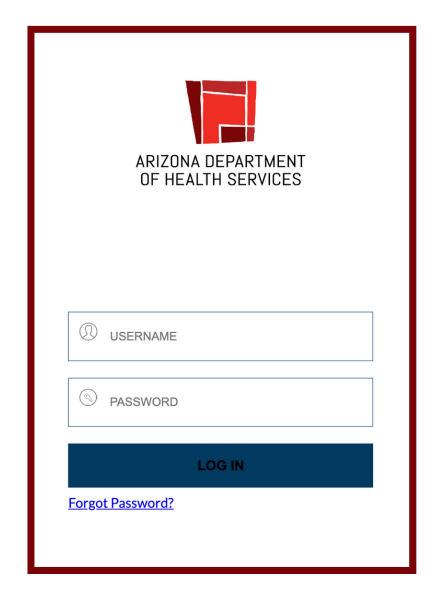

Step 2: Click the Patients tab, then select Search/Add.

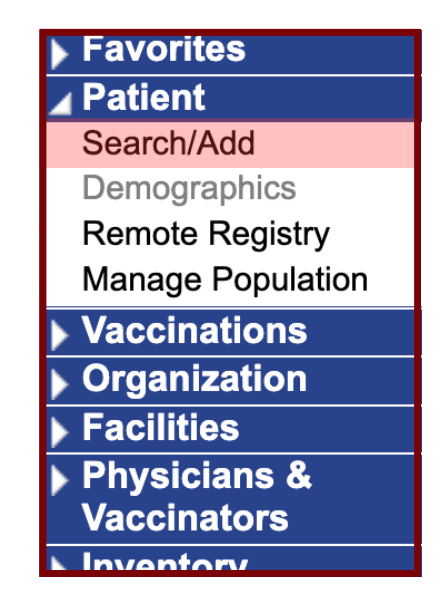

Step 3: Type in the first and last name (and birth date if known) of the patient and press Search on the bottom right of the page. Below the patient search table you will see the names of patients matching your search criteria.

| Patient Search             |                      |            |               |                     |            | Click here to us | se the 'adv | anced' search |
|----------------------------|----------------------|------------|---------------|---------------------|------------|------------------|-------------|---------------|
| First Name or Initial:     | Mickey               | W          | IC ID:        |                     |            |                  |             |               |
| Last Name or Initial:      | Mouse                | S          | IS Patient ID | / Bar Code:         |            |                  |             |               |
| Birth Date:                | mm/dd/aaa/           |            | art Number    |                     |            |                  |             |               |
|                            | mm/dd/yyyy           |            |               |                     |            |                  |             |               |
| Family and Address Inte    | ormation:            | <b>`</b>   |               |                     |            |                  |             | _             |
| Guardian First Name:       |                      | M          | other's Maid  | en Name:            |            |                  |             |               |
| Street:                    |                      |            |               |                     |            |                  |             |               |
| City:                      |                      | S          | ate:          |                     |            | Select           | •           |               |
| Zip Code:                  |                      | PI         | one Numbe     | r:                  |            |                  |             |               |
| Country:                   | United States        |            | ×             | •                   |            |                  |             |               |
| Check here if adding a new | v patient.           |            |               |                     |            |                  | Clear       | Search        |
| Patient Search Results     |                      |            |               |                     |            |                  |             |               |
| Records Found = 55         |                      | Sear       | h Criteria: F | irst Name / Last Na | ame (Exact | )                |             |               |
| Show 100 🗸 entries         |                      |            |               |                     |            | Search:          |             |               |
| First Name 🔺 Mid           | dle Name 🗢 🛛 Last Na | ne 💠 Birth | Date 💠        | SIIS Patient ID     | ♦ Grd I    | First Name 🜲     | Grd La      | st Name 🗢     |
| MICKEY                     | MOUS                 | E ##/##    | ####          | ##/##/####          |            |                  |             |               |
| MICKEY                     | MOUS                 | E ##/##    | ####          | ##/##/####          |            |                  |             |               |
| MICKEY                     | MOUS                 | E ##/##    | ####          | ##/##/####          |            |                  |             |               |
| MICKEY                     | MOUS                 | = ##/##    | ####          | ##/##/####          |            |                  |             |               |
| MICKEY                     | MOUS                 | E ##/##    | ####          | ##/##/####          |            |                  |             |               |
| MICKEY                     | MOUS                 | = ##/##    | ####          | ##/##/####          |            |                  |             |               |
| MICKEY                     | MOUS                 | E ##/##    | ####          | ##/##/####          |            |                  |             |               |

### **Step 4:** Select the correct patient from the list by clicking on their name.

Note: Please be aware that your search may have many matching results.

| Patient Search         |                   |          |           |                             |               |                    |     | Click here to a  | use the 'adu | anced' search |
|------------------------|-------------------|----------|-----------|-----------------------------|---------------|--------------------|-----|------------------|--------------|---------------|
| First Name or Initial: | ī                 | Mickey   |           | WIC ID:                     |               |                    |     |                  |              | anced Search  |
|                        |                   | Maura    |           | CIIC Datia                  |               | ( Day Cada)        |     |                  |              |               |
| Last Name or Initial.  | Ľ                 | Mouse    |           | SIIS Patient ID / Bar Code: |               |                    |     |                  |              |               |
| Birth Date:            | r                 | mm/dd/yy | уу        | Chart Nur                   | Chart Number: |                    |     |                  |              |               |
| Family and Addre       | ss Information    | n:       |           |                             |               |                    |     |                  |              |               |
| Guardian First Name    | ə:                |          |           | Mother's                    | Maide         | n Name:            |     |                  |              |               |
| Street:                |                   |          |           |                             |               |                    |     |                  |              |               |
| City:                  |                   |          |           | State:                      |               | ,                  |     | Select           | •            |               |
| Zip Code:              |                   |          |           | Phone Nu                    | mber          | :                  |     |                  |              |               |
| Country:               |                   | United S | tates     |                             | ×             | •                  |     |                  |              |               |
| Check nere if addi     | ng a new patient. |          |           |                             |               |                    |     |                  | Clear        | Search        |
| Patient Search Res     | sults             |          |           |                             |               |                    |     |                  |              |               |
| Records Found = 55     |                   |          |           | Search Criter               | ia: Fir       | rst Name / Last Na | ame | (Exact)          |              |               |
| Show 100 🗸 entries     |                   |          |           |                             |               |                    |     | Search:          |              |               |
| First Name 🔺           | Middle Name       | e 🗢      | Last Name | \$<br>Birth Date            | \$            | SIIS Patient ID    | \$  | Grd First Name 🖨 | Grd La       | ist Name 🌲    |
| MICKEY                 |                   |          | MOUSE     | ##/##/####                  |               | ##/##/####         |     |                  |              |               |
| MICKEY                 |                   |          | MOUSE     | ##/##/####                  |               | ##/##/####         |     |                  |              |               |
| MICKEY                 |                   |          | MOUSE     | ##/##/####                  |               | ##/##/####         |     |                  |              |               |
| MICKEY                 |                   |          | MOUSE     | ##/##/####                  |               | ##/##/####         |     |                  |              |               |
| MICKEY                 |                   |          | MOUSE     | ##/##/####                  |               | ##/##/####         |     |                  |              |               |
| MICKEY                 |                   |          | MOUSE     | ##/##/####                  |               | ##/##/####         |     |                  |              |               |
| MICKEY                 |                   |          | MOUSE     | ##/##/####                  |               | ##/##/####         |     |                  |              |               |

**Step 5**: Once you have clicked on the patient and the patient demographic page opens, scroll to the bottom of the patient demographic page and press the "Edit" button.

| Patient Demograp | bhic Master View       |                    |                            |
|------------------|------------------------|--------------------|----------------------------|
| Record Info      |                        |                    |                            |
| SIIS Patient ID  |                        |                    |                            |
| Organization O   | wner                   | 1066 - 0000_ADHS   | INTERNAL USE               |
| Facility Owner   |                        | -                  |                            |
| Entry Date       | 12/13/2012 01:18:12 PM | Last Update        | 12/20/2022 12:00:00 AM     |
| Entered By       |                        | Last Updated By    |                            |
| Patient Status   |                        |                    |                            |
| State Level      | Active                 | Organization Level | Active                     |
| County Level     | Active (Maricopa)      |                    |                            |
| Patient          |                        |                    |                            |
| First Name       | MICKEY                 | Race               | Black or African American, |
|                  | Edit High Risk Categ   | jories             | Update Programs            |
|                  |                        |                    | Back Edit                  |
|                  |                        |                    | MyIF<br>Verify My IF       |

**Step 6**: Select the reason for inactivation from the dropdown at the top of the patient demographic page (Inactive or Deceased).

| Patient Demographics Edi | i                 |                    |            |               |         |
|--------------------------|-------------------|--------------------|------------|---------------|---------|
| Patient Status           |                   |                    |            |               |         |
| State Level              | Active            | Organization Level |            | Active        |         |
| County Level             | Active (Maricopa) |                    |            | Active        |         |
| Patient                  |                   |                    |            | Inactive      |         |
| First Name               | MICKEY            | Race               | Black or . | Deceased      | Asian 🗙 |
| Middle Name              | D                 | Ethnicity          | Hispar     | nic or Latino | •       |
| Last Name                | MOUSE             | Language           | Englis     | h             | *       |

**Step 7:** Scroll to the bottom of the page and click "Save"

| + Alias                          |        |      |
|----------------------------------|--------|------|
| + Secondary Patient Demographics |        |      |
| + School                         |        |      |
| + Insurance                      |        |      |
| + Medical Home                   |        |      |
| + Birth & Death                  |        |      |
|                                  |        |      |
|                                  | Cancel | Save |
|                                  |        |      |
|                                  |        |      |

## The patient is now Inactive.

| Patient Demographic Master View |                        |                       |                                     |  |  |  |  |  |
|---------------------------------|------------------------|-----------------------|-------------------------------------|--|--|--|--|--|
| Record Info                     |                        |                       |                                     |  |  |  |  |  |
| SIIS Patient ID                 |                        |                       |                                     |  |  |  |  |  |
| Organization Owne               | r                      | 1066 - 0000_ADHS      | INTERNAL USE                        |  |  |  |  |  |
| Facility Owner                  |                        | -                     |                                     |  |  |  |  |  |
| Entry Date                      | 12/13/2012 01:18:12 PM | Last Update           | 12/20/2022 01:27:44 PM              |  |  |  |  |  |
| Entered By                      |                        | Last Updated By       |                                     |  |  |  |  |  |
|                                 |                        |                       |                                     |  |  |  |  |  |
| Patient Status                  |                        |                       |                                     |  |  |  |  |  |
| State Level A                   | Active                 | Organization Level    | Inactive                            |  |  |  |  |  |
| County Level                    | Active (Maricopa)      |                       |                                     |  |  |  |  |  |
| Patient                         |                        |                       |                                     |  |  |  |  |  |
| First Name                      | MICKEY                 | Race                  | Black or African American,<br>Asian |  |  |  |  |  |
| Middle Name                     | D                      | Ethnicity             | Hispanic or Latino                  |  |  |  |  |  |
| Last Name                       | MOUSE                  | Language              | English                             |  |  |  |  |  |
| Suffix                          |                        |                       |                                     |  |  |  |  |  |
| Birth Date                      |                        | Medicaid #            |                                     |  |  |  |  |  |
| Birth File #                    |                        | Multi Birth Indicator | N                                   |  |  |  |  |  |
|                                 |                        | Birth Order           |                                     |  |  |  |  |  |

### Please include your VFC PIN number on your report (hand-written is fine!)

# Coverage Rate Report VFC PIN # []]]

#### Report Criteria

| Report Criteria               |                        |                     |                         | TODDIEDE And Banga 24 25 months |
|-------------------------------|------------------------|---------------------|-------------------------|---------------------------------|
| Run By:<br>As of Date:        | Today's Date           |                     | Age Range:              | 24 Months through 35 Months     |
| Series:                       | DTaP/DT/Td(4), HIB(3), | POLIO(3), HEP-B 3 D | OSE(3), MMR(1),         | VARICELLA(1), PNEUMO (PCV)(4)   |
| Vaccine:                      |                        |                     | Range:                  | All                             |
| State Level<br>Status:        | Active                 |                     | County Level<br>Status: | Active (All)                    |
| Organization<br>Level Status: | Active                 |                     | Vaccine Status:         | Valid Vaccinations Only         |
| Patient Race:                 | All                    |                     | Gender:                 | All                             |
| State:                        | AZ                     |                     | Patient County:         | All                             |
| District/Region:              | All                    |                     | Zip Code:               | All                             |
| Organization:                 |                        |                     | Facility:               |                                 |
| Evaluate At Age:              | 24 Months              |                     | Patient VFC<br>Status:  | All                             |

| Aggregate (Total Only)             | Total Patients | Completion   | By | Vaccine      | Incomplete Series | Series Complete |
|------------------------------------|----------------|--------------|----|--------------|-------------------|-----------------|
| , ( <u>3</u> 3, c 3 u c (1 c u c)) |                | DTaP/DT/Td   | ≥4 | 24<br>(100%) |                   |                 |
|                                    |                | HIB          | ≥3 | 24<br>(100%) |                   |                 |
|                                    |                | POLIO        | ≥3 | 24<br>(100%) |                   |                 |
| TOTAL                              | 24             | HEP-B 3 DOSE | ≥3 | 23<br>(96%)  | 1 (4%)            | 23 (96%)        |
|                                    |                | MMR          | ≥1 | 24<br>(100%) |                   |                 |
|                                    |                | VARICELLA    | ≥1 | 24<br>(100%) |                   |                 |
|                                    |                | PNEUMO (PCV) | ≥4 | 24<br>(100%) |                   |                 |

### Coverage Rate Report

| Report Criteria                                              |                                                   |                                                                     | TEENS Age Range 13-15 years |
|--------------------------------------------------------------|---------------------------------------------------|---------------------------------------------------------------------|-----------------------------|
| Run By:<br>As of Date:                                       | Today's Date<br>MENINGOCOCCAL(1), HPV(3), Tdap(1) | Age Range:                                                          | 13 Years through 15 Years   |
| Vaccine:                                                     |                                                   | Vaccine Date<br>Range:                                              | All                         |
| State Level<br>Status:                                       | Active                                            | County Level<br>Status:                                             | Active (All)                |
| Organization                                                 | Active                                            | Vaccine Status:                                                     | Valid Vaccinations Only     |
| Patient Race:<br>State:<br>District/Region:<br>Organization: | All<br>AZ<br>All                                  | Gender:<br>Patient County:<br>Zip Code:<br>Facility:<br>Patient VFC |                             |
| Evaluate At Age                                              | : All                                             | Status:                                                             |                             |

| Aggregate (Total<br>Onlv) | Total<br>Patients | Completion By Vaccine |          | Incomplete<br>Series | Missed<br>Opportunities  | Series<br>Complete |          |
|---------------------------|-------------------|-----------------------|----------|----------------------|--------------------------|--------------------|----------|
| TOTAL                     |                   | MENINGOCOCCAL         | .≥1      | 82<br>(96%           | )                        | 4 (59/)            | 77 (01%) |
|                           | 85                | HPV<br>Tdap           | ≥3<br>≥1 | (92%<br>81<br>(95%   | ) <sup>8</sup> (9%)<br>) | 4 (5%)             | 11 (31%) |